**HES-SO** Valais Wallis

# File Transfer Protocol

**Digital Team Academy** 

Dasek Joiakim

19/10/2022

# Table of contents

| tudy the protocol                                                         |
|---------------------------------------------------------------------------|
| sage of FTP                                                               |
| pload and Download a file                                                 |
| Upload                                                                    |
| Download                                                                  |
| What are active/passive modes                                             |
| Data port                                                                 |
| 1. During the Download, which server's port was used to transfer the file |
| 2. During the Upload, which server's port was used to transfer the file   |
| reate a folder1                                                           |
| ownload a file14                                                          |
| pload a file15                                                            |

FTP stands for file transfer protocol, and it refers to a set of rules that define how computers transfer files to each other. It is used, among other things, by developers to upload their source files to web hosts, which is a remote server. This protocol is designed on a client-server model, the server has the server-like tool installed on its system and the client has the client-like ftp on its system.

Here is the complete suite of the FTP tool, its arguments and their definitions:<sup>2</sup>

| FTP Command | Description of Command                                                         |
|-------------|--------------------------------------------------------------------------------|
| !           | This command toggles back and forth between the operating system and           |
|             | ftp. Once back in the operating system, typing exit takes you back to the      |
|             | FTP command line.                                                              |
| ?           | Accesses the Help screen.                                                      |
| append      | Append text to a local file.                                                   |
| ascii       | Switch to ASCII transfer mode.                                                 |
| bell        | Turns bell mode on or off.                                                     |
| binary      | Switches to binary transfer mode.                                              |
| bye         | Exits from FTP.                                                                |
| cd          | Changes directory.                                                             |
| close       | Exits from FTP.                                                                |
| delete      | Deletes a file.                                                                |
| debug       | Sets debugging on or off.                                                      |
| dir         | Lists files, if connected.                                                     |
|             | dir -C = lists the files in wide format.                                       |
|             | dir -1 = Lists the files in bare format in alphabetic order.                   |
|             | dir -r = Lists directory in reverse alphabetic order.                          |
|             | dir -R = Lists all files in current directory and sub directories.             |
|             | dir -S = Lists files in bare format in alphabetic order.                       |
| disconnect  | Exits from FTP.                                                                |
| get         | Get file from the remote computer.                                             |
| glob        | Sets globbing on or off. When turned off, the file name in                     |
|             | the put and get commands is taken literally, and wildcards will not be         |
|             | looked at.                                                                     |
| hash        | Sets hash mark printing on or off. When turned on, for each 1024 bytes of      |
|             | data received, a hash-mark (#) is displayed.                                   |
| help        | Accesses the Help screen and displays information about the command if         |
|             | the command is typed after help.                                               |
| Icd         | Displays local directory if typed alone or if path typed after lcd will change |
|             | the local directory.                                                           |
| literal     | Sends a literal command to the connected computer with an expected one-        |
|             | line response.                                                                 |
| ls          | Lists files of the remotely connected computer.                                |

<sup>&</sup>lt;sup>1</sup> https://www.techtarget.com/searchnetworking/definition/File-Transfer-Protocol-FTP

<sup>&</sup>lt;sup>2</sup> https://www.serv-u.com/ftp-server-windows/commands

| mdelete    | Multiple delete.                                        |
|------------|---------------------------------------------------------|
| mdir       | Lists contents of multiple remote directories.          |
| mget       | Get multiple files.                                     |
| mkdir      | Make directory.                                         |
| mls        | Lists contents of multiple remote directories.          |
| mput       | Send multiple files.                                    |
| open       | Opens address.                                          |
| prompt     | Enables or disables the prompt.                         |
| put        | Send one file.                                          |
| pwd        | Print working directory.                                |
| quit       | Exits from FTP.                                         |
| quote      | Same as the literal command.                            |
| recv       | Receive file.                                           |
| remotehelp | Get help from remote server.                            |
| rename     | Renames a file.                                         |
| rmdir      | Removes a directory on the remote computer.             |
| send       | Send single file.                                       |
| status     | Shows status of currently enabled and disabled options. |
| trace      | Toggles packet tracing.                                 |
| type       | Set file transfer type.                                 |
| user       | Send new user information.                              |
| verbose    | Sets verbose on or off.                                 |

We can refer to this list for the rest of the exercises. all these arguments allow us to activate a function of the FTP tool on our terminal.

# Usage of FTP

First thing to do, you must install FileZilla-client to be able to connect to the FTP server, here is the official link: <u>Download link</u>. After installing it we can talk a little about the graphical interface of this software. We see a bar with the labels Host, username, password and port. These elements are essential to establish a connection between the client and the server.

The IP address is provided, we could also insert a domain name which is therefore linked with the IP address, without authentication, and the default port is 21. You can establish a connection by pressing "quickconnect".

Under this same bar is the verbose console. The left side is the local file system, i.e., the client side, and the right side is the file explorer on the server side. Under this part we have the inside of the tree of the folder selected in the upper part. And for the last part of this software is the historical or pending queue of files transiting between client and server.

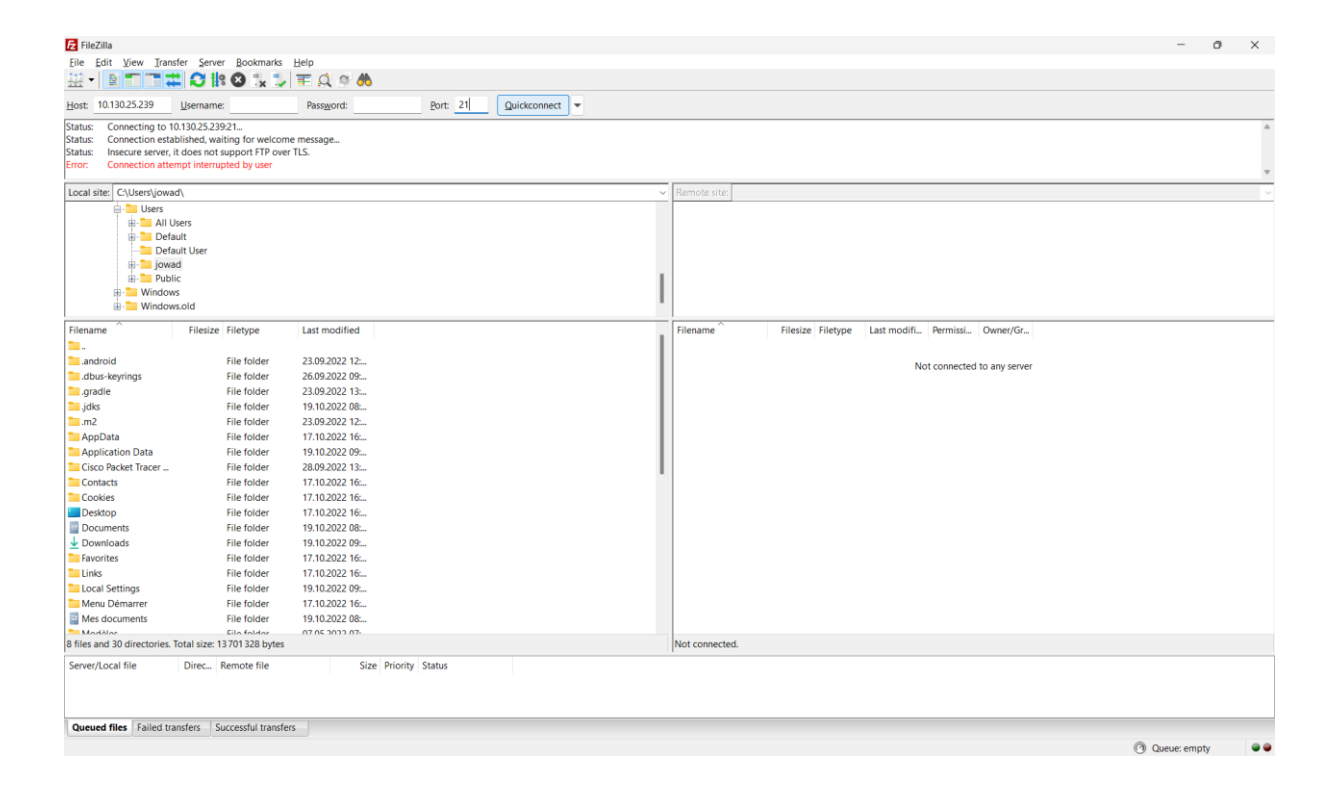

We can see the connection established in the following image:

| 2 10.130.25.239 - FileZilla<br>File Edit View Transfer Server Bookmarks Help<br>111 ↓ 6 11 11 11 11 11 11 11 11 11 11 11 11 1                                                                                                    |                                                                                                    | - 0 ×            |
|----------------------------------------------------------------------------------------------------|----------------------------------------------------------------------------------------------------|------------------|
| Host: 10.130.25.239 Username: Password: Port: Quickconnect                                                                                                    |                                                                                                    |                  |
| Status:         Insecure server, it does not support FTP over TLS.           Status:         Logged in           Status:         Relieving directory listing           Status:         Directory listing of "/" successful                                                                                                    |                                                                                                    |                  |
| Local site: C:\Users\jowad\                                                                                                    | V Remote site: /                                                                                                    | ~                |
| →     Users       →     →       →     →       →     →       →     →       →     →       →     →       →     →       →     →       →     →       →     →       →     →       →     →       →     →       →     →       →     →       →     →       →     →       →     →       →     →       →     →       →     →       →     →                                                                                                    | Construction     Construction     Construction     Construction     Construction     Construction     Construction     Construction     Construction                                                                                                    | I                |
| Filename AFilesize Filetype Last modified                                                                                                    | Filename Filesize Filetype Last modifi Permissi Owner/Gr                                                                                                    |                  |
| android         File folder         23.09.2022 12           android         File folder         23.09.2022 12           android         File folder         23.09.2022 13           android         File folder         19.10.2022 08           android         File folder         23.09.2022 12           android         File folder         19.10.2022 08           android         File folder         19.10.2022 08           appData         File folder         19.10.2022 08           Cisco Packer Tarer         File folder         17.10.2022 16           Cookies         File folder         17.10.2022 16           Documents         File folder         19.10.2022 08           Documents         File folder         19.10.2022 16           Documents         File folder         17.10.2022 16           Links         File folder         19.10.2022 08           Documents         File folder         19.10.2022 08           Links         File folder         19.10.2022 08           Mexu Demarer         File folder         19.10.2022 08           Mexu Demarer         File folder         19.10.2022 08           Mexu Demarer         File folder         19 | #recycle         File folder         19.10.2022         0777         root root           11 CR0VABELginEx         File folder         17.10.2022         0777         anonymo           AAAAAAAAAA         File folder         17.10.2022         0777         anonymo           AAAAAAAAAAA         File folder         19.10.2022         0777         anonymo           Bannan TruckDep         File folder         19.10.2022         0777         anonymo           B Jest         File folder         18.10.2022         0777         anonymo           DosserPlaste         File folder         18.10.2022         0777         anonymo           FolderTEST         File folder         18.10.2022         0777         anonymo           Nohen         File folder         18.10.2022         0777         anonymo           In folderTEST         File folder         18.10.2022         0777         anonymo           In ketscholder         File folder         16.10.2022         0777         anonymo           In ketscholder         File folder         16.10.2022         0777         anonymo           In ketscholder         File folder         16.10.2022         0777 |                  |
| Server/Local file Direc. Remote file Size Priority Status           Queued files         Failed transfers         Successful transfers                                                                                                    |                                                                                                    | 요 @ Queue: empty |

Wireshark let us know the exchange of requests between the client and the server. In these unsecured exchanges, we find the anonymous connection and the default password, as well as the port, the commands of connection, file listing etc...

| <b>A</b> *14 | /i_Ei                     |                          |                              |                                                                                               | - a x            |
|--------------|---------------------------|--------------------------|------------------------------|-----------------------------------------------------------------------------------------------|------------------|
| Fichie       | er Editer Vue Aller       | Canture Analyser Statist | iques Telephonie Wireless () | utils Airle                                                                                   | 5 A              |
| 1            |                           | 3 9 🗰 🗰 🕮 🐺 🐓            |                              | ana Tuar                                                                                      |                  |
|              | addr == 10.130.25.239.8/8 | tcp port == 21           |                              |                                                                                               |                  |
| No           | Time                      | Source                   | Dectination                  | Protocol Length lefo                                                                          |                  |
| 140.         | 277 21 197647             | 10 93 1 105              | 10 130 25 239                | TTD 66.60589 - 21.5VNI Son-0 Win-64240 Lon-0 MSS-1460 WS-256. SACK DERM                       |                  |
| -            | 278 21.203029             | 10.130.25.239            | 10.93.1.105                  | TCP 66.21 $\rightarrow$ 60588 [SVN, ACK] Sec=0 Ack=1 Win=1460 Len=0 MSs=1382 SACK PERM WS=128 |                  |
|              | 279 21,203264             | 10.93.1.105              | 10.130.25.239                | TCP 54.60588 $\Rightarrow$ 21 [ACK] Segal Ack=1 Win=131072 Len=0                              |                  |
|              | 280 21,209334             | 10.130.25.239            | 10.93.1.105                  | FTP 85 Response: 220 profbox FTP server ready.                                                |                  |
|              | 281 21,209920             | 10.93.1.105              | 10,130,25,239                | ETP 64 Request: AUTH TLS                                                                      |                  |
|              | 282 21,212746             | 10,130,25,239            | 10,93,1,105                  | TCP 60 21 + 60588 [ACK] Seg=32 Ack=11 Win=14720 Len=0                                         |                  |
|              | 283 21,214133             | 10.130.25.239            | 10.93.1.105                  | FTP 109 Response: 504 AUTH: security mechanism 'TLS' not supported(17).                       |                  |
|              | 284 21,214656             | 10,93,1,105              | 10,130,25,239                | FTP 64 Request: AUTH SSL                                                                      |                  |
|              | 285 21,217596             | 10.130.25.239            | 10,93,1,105                  | FTP 109 Response: 504 AUTH: security mechanism 'SSI' not supported(17).                       |                  |
|              | 286 21,220403             | 10.93.1.105              | 10,130,25,239                | FTP 70 Request: USER anonymous                                                                |                  |
|              | 287 21,240379             | 10,130,25,239            | 10,93,1,105                  | FTP 112 Response: 331 Guest Login ok, send your email address as password.                    |                  |
|              | 288 21,241235             | 10.93.1.105              | 10,130,25,239                | FTP 82 Request: PASS anonymous@example.com                                                    |                  |
|              | 289 21,280357             | 10,130,25,239            | 10.93.1.105                  | FTP 102 Response: 230 Guest login ok, access restrictions apply.                              |                  |
|              | 290 21,281352             | 10.93.1.105              | 10.130.25.239                | FTP 68 Request: OPTS UTF8 ON                                                                  |                  |
|              | 291 21.285847             | 10.130.25.239            | 10.93.1.105                  | FTP 77 Response: 200 OK, UTF-8 enabled                                                        |                  |
|              | 292 21.290930             | 10.93.1.105              | 10.130.25.239                | FTP 59 Request: PWD                                                                           |                  |
|              | 293 21.295450             | 10.130.25.239            | 10.93.1.105                  | FTP 85 Response: 257 "/" is current directory.                                                |                  |
| L            | 294 21.336357             | 10.93.1.105              | 10.130.25.239                | TCP 54 60588 → 21 [ACK] Seq=84 Ack=302 Win=130816 Len=0                                       |                  |
|              |                           |                          |                              |                                                                                               |                  |
| > Fr         | ame 277: 66 bytes         | s on wire (528 bits)     | . 66 bytes captured (5       | 8 bits) on interface 0000 00 00 0c 9f f4 45 3c e9 f7 4e 97 29 08 00 45 00 ·····E<             |                  |
| > Et         | thernet II, Src: I        | IntelCor 4e:97:29 (3     | c:e9:f7:4e:97:29), Dst       | Cisco 9f:f4:45 (00: 0010 00 34 f3 bf 40 00 80 06 00 00 0a 5d 01 69 0a 82 .4.0].i              |                  |
| > Ir         | nternet Protocol V        | /ersion 4, Src: 10.9     | 3.1.105, Dst: 10.130.2       | .239 0020 19 ef ec ac 00 15 ac 3f 4f 6f 00 00 00 00 80 02? 00                                 |                  |
| > Tr         | ansmission Contro         | ol Protocol, Src Por     | t: 60588, Dst Port: 21       | Seq: 0, Len: 0 0030 fa f0 30 5d 00 00 02 04 05 b4 01 03 03 08 01 010]                         |                  |
|              |                           |                          |                              | 0040 04 02                                                                                    |                  |
|              |                           |                          |                              |                                                                                               |                  |
| 0            | wireshark Wi-FiLW421      | T1.pcapng                |                              | Paquets : 300 - Affichés : 18 (6.0%)                                                          | Profil : Default |

# Upload and Download a file

### Upload

Create an empty file on the server side as follows and name it 01test.txt. Wireshark will capture this request. In the blue line, selected in the Wireshark image we can see the command "STOR" which allows to create a file on the server side.

| 10.130.25.239 - FileZilla                                                                                                    |                                                                                                    |                                                                                                    |                                                                                                    |                                                                                                    |                                                                              |                               | - 0 ×                 |
|----------------------------------------------------------------------------------------------------|----------------------------------------------------------------------------------------------------|----------------------------------------------------------------------------------------------------|----------------------------------------------------------------------------------------------------|----------------------------------------------------------------------------------------------------|------------------------------------------------------------------------------|-------------------------------|-----------------------|
| File Edit View Iransfer S                                                                                                    | erver <u>B</u> ookmarks <u>H</u> elp                                                                                                    | <u>¢</u> 🤊 🚯                                                                                                    |                                                                                                    |                                                                                                    |                                                                              |                               |                       |
| Host: 10.130.25.239 Usern                                                                                                    | name: Pa                                                                                                    | ass <u>w</u> ord: <u>P</u> ort:                                                                                 | Quickconnect 💌                                                                                                    |                                                                                                    |                                                                              |                               |                       |
| Status:         Logged in           Status:         Retrieving directory list           Status:         Directory listing of "/":           Status:         Connection closed by s                                                                                                    | ting<br>successful<br>server                                                                                                    |                                                                                                    |                                                                                                    |                                                                                                    |                                                                              |                               |                       |
| Local site: C:\Users\jowad\                                                                                                    |                                                                                                    |                                                                                                    |                                                                                                    | Remote site: /                                                                                                    | Contract for                                                                 |                               | ~                     |
| Users     In Users                                                                                                    |                                                                                                    |                                                                                                    |                                                                                                    | - 2 #recycle                                                                                                    | Create empty file                                                            | e of the file which should be | ^I                    |
| Default                                                                                                    | ar .                                                                                                    |                                                                                                    |                                                                                                    | 2 1CROYABLEjaiREUSSI                                                                                                    | created:                                                                     | e of the file which should be |                       |
|                                                                                                    |                                                                                                    |                                                                                                    |                                                                                                    | AAAAAAAAAAAZotrimUka                                                                                                    | 01test.txt                                                                   |                               |                       |
| ⊞- Public     ⊞- Windows                                                                                                    |                                                                                                    |                                                                                                    |                                                                                                    | BananaTruckDepot                                                                                                    |                                                                              | OK Cancel                     |                       |
| · Windows.old                                                                                                    |                                                                                                    |                                                                                                    |                                                                                                    | DossierPatate                                                                                                    | -                                                                            |                               |                       |
| Filename File                                                                                                    | size Filetype Las                                                                                                    | at modified                                                                                                    |                                                                                                    | Filename Filesize Filetype                                                                                                    | Last modifi Permissi                                                         | Owner/Gr                      |                       |
| android                                                                                                    | File folder 23.                                                                                                    | 09.2022 12:                                                                                                    |                                                                                                    | #recycle File folder                                                                                                    | 19.10.2022 0777                                                              | root root                     |                       |
| dbus-keyrings                                                                                                    | File folder 26.<br>File folder 23.                                                                                                    | 09.2022 09:<br>09.2022 13:                                                                                      |                                                                                                    | 1CROYABLEjaiRE File folder                                                                                                    | 17.10.2022 0777<br>17.10.2022 0777                                           | anonymo<br>anonymo            |                       |
| jdks                                                                                                    | File folder 19.                                                                                                    | 10.2022 08:                                                                                                    |                                                                                                    | AAAAAAAAAA File folder                                                                                                    | 19.10.2022 0777                                                              | anonymo                       |                       |
| m2<br>AppData                                                                                                    | File folder 23.                                                                                                    | 09.2022 12:                                                                                                    |                                                                                                    | BananaTruckDep File folder                                                                                                    | 17.10.2022 0777                                                              | anonymo                       |                       |
| Application Data                                                                                                    | File folder 19.                                                                                                    | 10.2022 09                                                                                                    |                                                                                                    | DossierPatate File folder                                                                                                    | 18.10.2022 0777                                                              | anonymo                       |                       |
| Cisco Packet Tracer                                                                                                    | File folder 28                                                                                                    | 09.2022 13:                                                                                                    |                                                                                                    | Enfin File folder                                                                                                    | 18.10.2022 0777                                                              | anonymo                       |                       |
| Contacts<br>Cookies                                                                                                    | File folder 17.<br>File folder 17.                                                                                                    | 10.2022 16:                                                                                                    |                                                                                                    | Nohen File folder                                                                                                    | 18.10.2022 0777<br>02.04.2022 0777                                           | anonymo<br>anonymo            |                       |
| Desktop                                                                                                    | File folder 17.                                                                                                    | 10.2022 16:                                                                                                    |                                                                                                    | NvtestCMDAntho File folder                                                                                                    | 16.01.2022 0777                                                              | anonymo                       |                       |
| Documents                                                                                                    | File folder 19.                                                                                                    | 10.2022 08:                                                                                                    |                                                                                                    | Pourquoicestplus File folder                                                                                                    | 16.01.2022 0777                                                              | anonymo                       |                       |
| Favorites                                                                                                    | File folder 19.                                                                                                    | 10.2022 09                                                                                                    |                                                                                                    | testFolderTeams File folder                                                                                                    | 18.10.2022 0777                                                              | anonymo                       |                       |
| Links                                                                                                    | File folder 17.                                                                                                    | 10.2022 16:                                                                                                    |                                                                                                    | Testionathan File folder                                                                                                    | 19.10.2022 0777                                                              | anonymo                       |                       |
| Local Settings                                                                                                    | File folder 19.<br>File folder 17.                                                                                                    | 10.2022 09:                                                                                                    |                                                                                                    | Tutu File folder                                                                                                    | 14.04.2022 0777<br>14.04.2022 0777                                           | anonymo                       |                       |
| Mes documents                                                                                                    | File folder 19.                                                                                                    | 10.2022 08:                                                                                                    |                                                                                                    | AAA_Jo 0 File                                                                                                    | 18.10.2022 0777                                                              | anonymo                       |                       |
| 8 files and 30 directories. Total si                                                                                                    | ze: 13701328 bytes                                                                                                    | 05 2022 07-                                                                                                    |                                                                                                    | 25 files and 16 directories. Total size: 122 385 b                                                                                                    | 10 10 2022 0777                                                              | 3808-880                      |                       |
| Capture en cours de Wi-Fi<br>Eichier Editer Vue Aller                                                                                                    | Capture Analyser Sta                                                                                                    | tistiques Telephonje Wireless Q                                                                                 | utils <u>A</u> ide                                                                                                    |                                                                                                    |                                                                              |                               | 후 ④ Queue: empty<br>- |
|                                                                                                    | ଣ ୧ 🗢 🕈 🖺 Ŧ .                                                                                                    | 1 I Q Q Q II                                                                                                    |                                                                                                    |                                                                                                    |                                                                              |                               |                       |
| ip.addr == 10.130.25.239 &8                                                                                                    | tcp.port == 21                                                                                                    | Destination                                                                                                    | Protocol Longth Info                                                                                                    |                                                                                                    |                                                                              |                               | +                     |
| 389 70.425907                                                                                                    | 10.93.1.105                                                                                                    | 10.130.25.239                                                                                                   | FTP 64 Request: A                                                                                                    | AUTH TLS                                                                                                    |                                                                              |                               |                       |
| 390 70.428841                                                                                                    | 10.130.25.239                                                                                                    | 10.93.1.105                                                                                                    | TCP 60 21 → 60600                                                                                                    | 5 [ACK] Seq=32 Ack=11 Win=14720 L                                                                                                    | en=0                                                                         |                               |                       |
| 391 70.428841                                                                                                    | 10.130.25.239                                                                                                    | 10.93.1.105                                                                                                    | FTP 109 Response:                                                                                                    | 504 AUTH: security mechanism 'TL                                                                                                    | S' not supported(                                                            | 17).                          |                       |
| 393 70.432321                                                                                                    | 10.130.25.239                                                                                                    | 10.93.1.105                                                                                                    | FTP 109 Response:                                                                                                    | 504 AUTH: security mechanism 'SS                                                                                                    | L' not supported(                                                            | 17).                          |                       |
| 394 70.434456                                                                                                    | 10.93.1.105                                                                                                    | 10.130.25.239                                                                                                   | FTP 70 Request: U                                                                                                    | JSER anonymous                                                                                                    |                                                                              |                               |                       |
| 395 70.451511                                                                                                    | 10.130.25.239                                                                                                    | 10.93.1.105                                                                                                    | FTP 112 Response:                                                                                                    | 331 Guest login ok, send your em<br>DASS aponymous@example.com                                                                                                    | ail address as pa                                                            | issword.                      |                       |
| 397 70.495737                                                                                                    | 10.130.25.239                                                                                                    | 10.93.1.105                                                                                                    | TCP 60 21 → 60606                                                                                                    | 5 [ACK] Seq=200 Ack=65 Win=14720                                                                                                    | Len=0                                                                        |                               |                       |
| 398 70.495737                                                                                                    | 10.130.25.239                                                                                                    | 10.93.1.105                                                                                                    | FTP 102 Response:                                                                                                    | 230 Guest login ok, access restr                                                                                                    | ictions apply.                                                               |                               |                       |
| 399 70.496183                                                                                                    | 10.93.1.105                                                                                                    | 10.130.25.239                                                                                                   | FTP 68 Request: 0<br>TCP 60.21 → 60600                                                                                            | DPIS UIF8 ON<br>5 [ACK] Seg=248 Ack=79 Win=14720                                                                                                    | len=0                                                                        |                               |                       |
| 401 70.499912                                                                                                    | 10.130.25.239                                                                                                    | 10.93.1.105                                                                                                    | FTP 77 Response:                                                                                                    | 200 OK, UTF-8 enabled                                                                                                    |                                                                              |                               |                       |
| 402 70.500546                                                                                                    | 10.93.1.105                                                                                                    | 10.130.25.239                                                                                                   | FTP 61 Request: (                                                                                                    | CWD /                                                                                                    |                                                                              |                               |                       |
| 403 70.508472                                                                                                    | 10.130.25.239                                                                                                    | 10.130.25.239                                                                                                   | FTP 59 Request: F                                                                                                    | 250 CWD command successful.<br>PWD                                                                                                    |                                                                              |                               |                       |
| 405 70.512307                                                                                                    | 10.130.25.239                                                                                                    | 10.93.1.105                                                                                                    | FTP 85 Response:                                                                                                    | 257 "/" is current directory.                                                                                                    |                                                                              |                               |                       |
| 406 70.513151                                                                                                    | 10.93.1.105                                                                                                    | 10.130.25.239                                                                                                   | FTP 62 Request: 1                                                                                                    | TYPE I                                                                                                    |                                                                              |                               |                       |
| 407 70.516465                                                                                                    | 10.130.25.239                                                                                                    | 10.130.25.239                                                                                                   | FTP 60 Request: F                                                                                                    | 200 Type set to 1.<br>PASV                                                                                                    |                                                                              |                               |                       |
| 409 70.520679                                                                                                    | 10.130.25.239                                                                                                    | 10.93.1.105                                                                                                    | FTP 104 Response:                                                                                                    | 227 Entering Passive Mode (10,13                                                                                                    | 0,25,239,217,56)                                                             |                               |                       |
| -> 410 70.521772<br>415 70 520650                                                                                                    | 10.93.1.105                                                                                                    | 10.130.25.239                                                                                                   | FTP 71 Request: 5                                                                                                    | STOR 01test.txt                                                                                                    | naction for '01to                                                            | et tyt!                       |                       |
| 415 70.529659                                                                                                    | 10.130.25.239                                                                                                    | 10.93.1.105                                                                                                    | FTP 78 Response:                                                                                                    | 226 Transfer complete.                                                                                                    | nection for bite                                                             | stitxt .                      |                       |
| 418 70.529824                                                                                                    | 10.93.1.105                                                                                                    | 10.130.25.239                                                                                                   | TCP 54 60606 → 21                                                                                                    | 1 [ACK] Seq=122 Ack=484 Win=13056                                                                                                    | 0 Len=0                                                                      |                               | · · · · · ·           |
| <ul> <li>&gt; Frame 410: 71 bytes</li> <li>&gt; Ethernet II, Src: 1</li> <li>&gt; Internet Protocol V</li> <li>&gt; Transmission Contro</li> <li>&gt; File Transfer Proto</li> <li>&gt; STOR Øltest.txt\<br/>Request commar<br/>Request arg: 6</li> <li>[Current working di<br/>Command response</li> </ul> | s on wire (568 bit<br>IntelCor_4e:97:29<br>Version 4, Src: 16<br>Dl Protocol, Src F<br>Docol (FTP)<br>r\n<br>hd: STOR<br>Ditest.txt<br>irectory: /] | :s), 71 bytes captured (5)<br>(3c:e9:f7:4e:97:29), 0st<br>(33.1.105, Dst: 10.130.2)<br>ort: 60606, Dst Port: 21 | 38 bits) on interf:     0000       : Cisco_9f:f4:45 (f     0010       .239     0020       , Seq: 105, Ack: 4€     0030       0040 | 00 00 00 05 9f 74 45 3c e9 77 4e 9<br>00 39 75 3d 54 00 80 80 06 00 00 0<br>19 ef ec be 00 15 f5 e7 ce 24 1<br>01 ff 30 62 00 00 53 54 4f 52 20<br>77 2e 74 78 74 0d 0a | 7 29 08 00 45 00<br>a 5d 01 69 0a 82<br>a d4 21 c4 50 18<br>0 30 31 74 65 73 | E< .N.).E.<br>.9.@\$\$        |                       |
| [Command response b                                                                                                    | frames: 0]<br>bytes: 0]                                                                                                    |                                                                                                    |                                                                                                    |                                                                                                    |                                                                              |                               |                       |
| [Command response b<br>[Command response f                                                                                                    | frames: 0]<br>bytes: 0]<br><u>first frame: 0]</u>                                                                                                   |                                                                                                    |                                                                                                    |                                                                                                    |                                                                              |                               |                       |

#### Download

It's pretty much the same for downloading files, we must right click on the server side on the file we have previously created. Then press download. This same file will be uploaded to the client in the current folder on the left side.

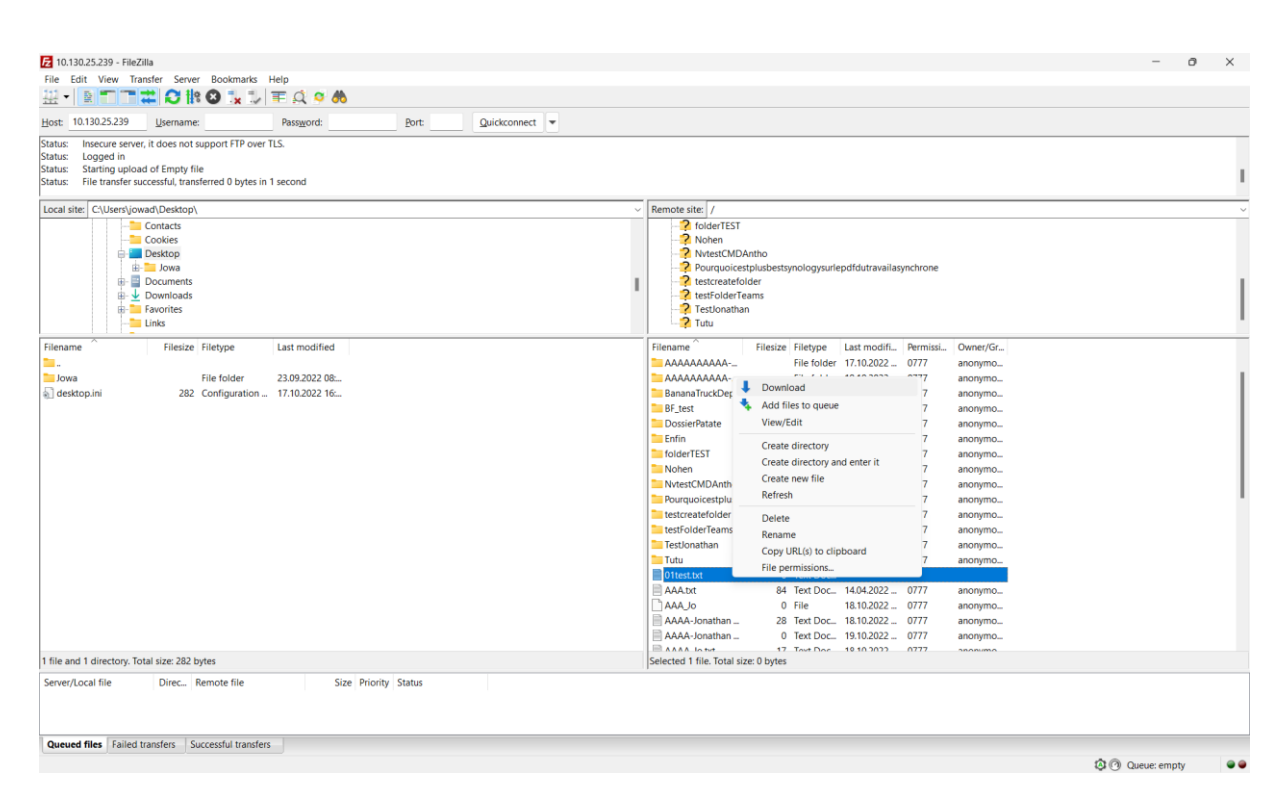

# With Wireshark we see in blue the request line with the command "RETR" followed by the name of the file, in our case "01test.txt".

| 4   | Capture en cours de Wi-Fi    |                         |                                             |                    |                                                                                   | - 0 × |
|-----|------------------------------|-------------------------|---------------------------------------------|--------------------|-----------------------------------------------------------------------------------|-------|
| Fic | hier Editer Vue Aller        | Capture Analyser Statis | tiques Telephonie <u>W</u> ireless <u>O</u> | utils <u>A</u> ide |                                                                                   |       |
| 1   | 📕 👩 💿 📄 🗎 🕅                  | ରି 🍳 👄 👄 著 🔮            |                                             |                    |                                                                                   |       |
|     | ip.addr == 10.130.25.239 &d  | & tcp.port == 21        |                                             |                    |                                                                                   | × +   |
| No  | Time                         | Source                  | Destination                                 | Protocol           | Length Info                                                                       |       |
|     | 156 73.782864                | 10,130,25,239           | 10.93.1.105                                 | FTP                | 109 Response: 504 AUTH: security mechanism 'SSL' not supported(17).               |       |
|     | 157 73,790861                | 10,93,1,105             | 10,130,25,239                               | ETP                | 70 Request: USER anonymous                                                        |       |
|     | 158 73,810838                | 10,130,25,239           | 10.93.1.105                                 | FTP                | 112 Response: 331 Guest login ok, send vour email address as password.            |       |
|     | 159 73.811595                | 10.93.1.105             | 10.130.25.239                               | FTP                | 82 Request: PASS anonymous@example.com                                            |       |
|     | 160 73.852584                | 10.130.25.239           | 10.93.1.105                                 | FTP                | 102 Response: 230 Guest login ok, access restrictions apply.                      |       |
|     | 161 73.853514                | 10.93.1.105             | 10.130.25.239                               | FTP                | 68 Request: OPTS UTF8 ON                                                          |       |
|     | 162 73.857201                | 10.130.25.239           | 10.93.1.105                                 | FTP                | 77 Response: 200 OK, UTF-8 enabled                                                |       |
|     | 163 73.861313                | 10.93.1.105             | 10.130.25.239                               | FTP                | 61 Request: CWD /                                                                 |       |
|     | 164 73.868601                | 10.130.25.239           | 10.93.1.105                                 | FTP                | 83 Response: 250 CWD command successful.                                          |       |
|     | 165 73.869362                | 10.93.1.105             | 10.130.25.239                               | FTP                | 62 Request: TYPE I                                                                |       |
|     | 166 73.873107                | 10.130.25.239           | 10.93.1.105                                 | FTP                | 74 Response: 200 Type set to I.                                                   |       |
|     | 167 73.873689                | 10.93.1.105             | 10.130.25.239                               | FTP                | 60 Request: PASV                                                                  |       |
|     | 168 73.877416                | 10.130.25.239           | 10.93.1.105                                 | FTP                | 104 Response: 227 Entering Passive Mode (10,130,25,239,217,34)                    |       |
|     | 169 73.878437                | 10.93.1.105             | 10.130.25.239                               | FTP                | 60 Request: MLSD                                                                  |       |
|     | 173 73.887978                | 10.130.25.239           | 10.93.1.105                                 | FTP                | 112 Response: 150 Opening BINARY mode data connection for 'file list'.            |       |
|     | 177 73.889281                | 10.130.25.239           | 10.93.1.105                                 | FTP                | 78 Response: 226 Transfer complete.                                               |       |
|     | 180 73.889751                | 10.93.1.105             | 10.130.25.239                               | TCP                | 54 60609 → 21 [ACK] Seq=106 Ack=452 Win=130816 Len=0                              |       |
|     | 183 73.891546                | 10.93.1.105             | 10.130.25.239                               | FTP                | 62 Request: TYPE A                                                                |       |
|     | 185 73.896175                | 10.130.25.239           | 10.93.1.105                                 | FTP                | 74 Response: 200 Type set to A.                                                   |       |
|     | 186 73.896419                | 10.93.1.105             | 10.130.25.239                               | FTP                | 60 Request: PASV                                                                  |       |
| 4   | 187 73.899569                | 10.130.25.239           | 10.93.1.105                                 | FTP                | 103 Response: 227 Entering Passive Mode (10,130,25,239,217,3)                     |       |
| +   | 188 73.900398                | 10.93.1.105             | 10.130.25.239                               | FTP                | 71 Request: RETR 01test.txt                                                       |       |
|     | 192 73.907236                | 10.130.25.239           | 10.93.1.105                                 | FTP                | 123 Response: 150 Opening BINARY mode data connection for '01test.txt' (0 bytes). |       |
|     | 193 73.907236                | 10.130.25.239           | 10.93.1.105                                 | FTP                | 78 Response: 226 Transfer complete.                                               |       |
| L   | 195 73.907366                | 10.93.1.105             | 10.130.25.239                               | TCP                | 54 60609 → 21 [ACK] Seq=137 Ack=614 Win=130560 Len=0                              |       |
|     | Frame 188: 71 byte           | s on wire (568 hits     | ). 71 bytes cantured (56                    | 58 hits) (         | on interf: 0000 00 00 0c 9f f4 45 3c e9 f7 4e 97 29 08 00 45 00 ·····E<           |       |
| 5   | Ethernet II. Src:            | IntelCor 4e:97:29 (     | 3c:e9:f7:4e:97:29). Dst:                    | Cisco 9            | 6: fa: 45 (6 0010 00 39 f3 ep 40 00 80 06 00 00 0a 5d 01 69 0a 82 9 0 0 0 0 1 1 1 |       |
| 5   | Internet Protocol            | Version 4. Src: 10.     | 93.1.105. Dst: 10.130.2                     | 5.239              | 0020 19 ef ec c1 00 15 99 72 45 36 e4 38 2d 7f 50 18                              |       |
| >   | Transmission Contr           | ol Protocol, Src Po     | rt: 60609. Dst Port: 21                     | Sea: 12            | 0. Ack: 52 0030 01 fo 30 62 00 00 52 45 54 52 20 30 31 74 65 73 0b. RE TR 01tos   |       |
| ~   | File Transfer Prot           | ocol (FTP)              |                                             |                    | 0040 74 20 74 78 74 0d 0a t txt ··                                                |       |
|     | <pre>v RETR 01test.txt</pre> | \r\n                    |                                             |                    |                                                                                   |       |
|     | Request comma                | nd: RETR                |                                             |                    |                                                                                   |       |
|     | Request arg:                 | 01test.txt              |                                             |                    |                                                                                   |       |
| 1   | [Current working d           | irectory: /]            |                                             |                    |                                                                                   |       |
|     | [Command response            | frames: 0]              |                                             |                    |                                                                                   |       |
|     | [Command response            | bytes: 0]               |                                             |                    |                                                                                   |       |
|     | [Command response            | first frame: 0]         |                                             |                    |                                                                                   |       |
|     |                              |                         |                                             |                    |                                                                                   |       |
|     | F 10                         |                         |                                             |                    |                                                                                   |       |

○ Wi-Fi: <live capture in progress>

#### What are active/passive modes<sup>3</sup>

- For the active mode, this was originally the only mode available. The client will first establish a connection to the server with the "ACTV" command on the terminal and send its ports, the FTP server will create a data tunnel to the client and start the transfer.
- In passive mode, the client will have to issue the "PASSV" command and this time the server will send information such as the port to establish a data connection with the server. This method is useful to counteract the firewall which could block incoming connections to the client.

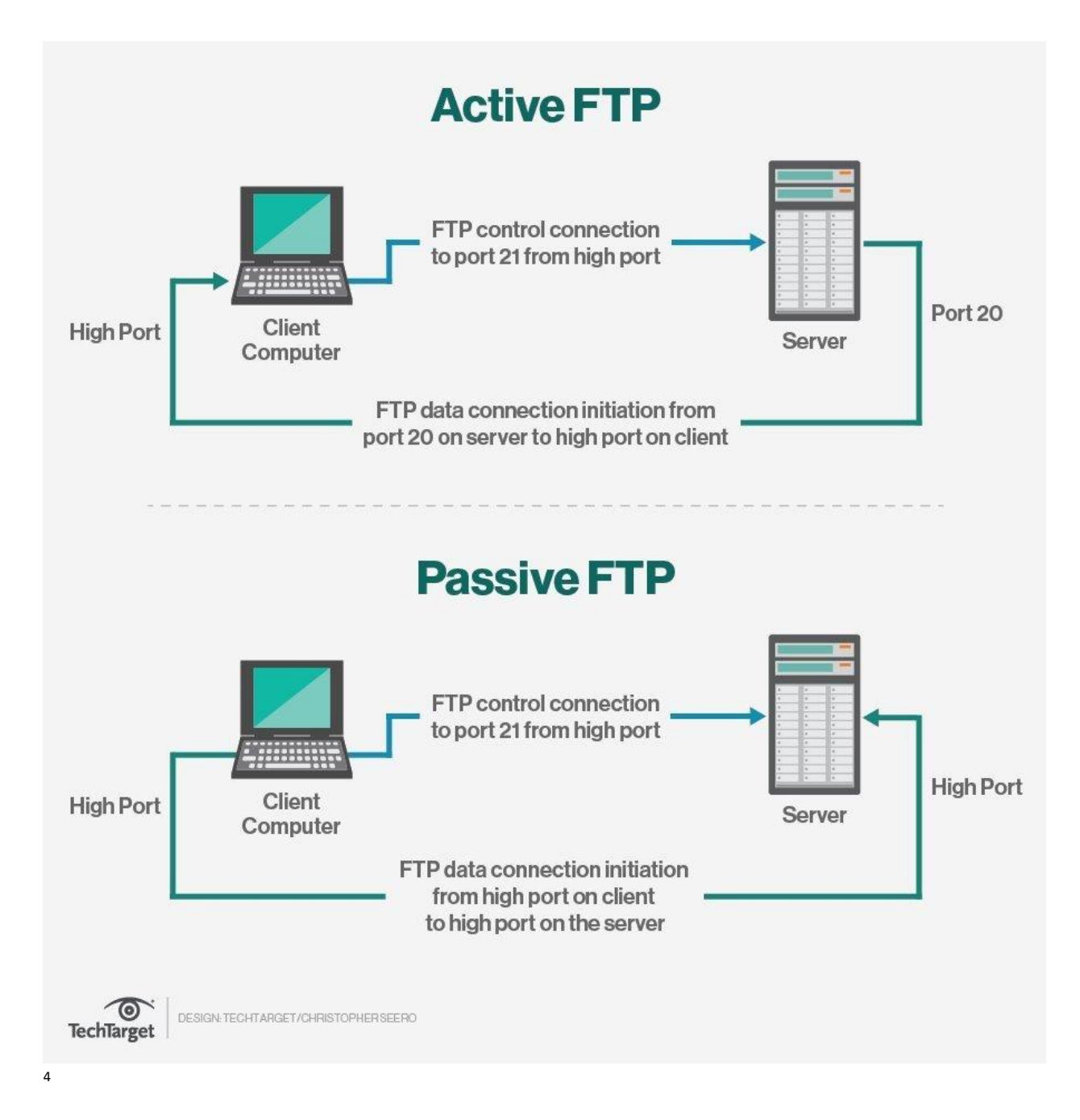

<sup>&</sup>lt;sup>3</sup> https://www.techtarget.com/searchnetworking/definition/File-Transfer-Protocol-FTP

<sup>&</sup>lt;sup>4</sup> https://cdn.ttgtmedia.com/rms/onlineImages/FTP\_active\_passive.jpg

#### Data port

I use active mode on FileZilla, so the control port is 21 and the data transfer port is 20. But when in passive mode. When the client sends the command to be in passive then the server responds with this: "227 Entering Passive Mode: (192,168,150,90,195,149).

The representation of the parenthesis is (B1, B2, B3, B4, P1, P2), B means Byte so Byte number 1 of the IP address of the server then we have the P's, these are the ports. Here is the calculation so that the client knows which port to connect to and establish a data connection. P1 \* 256 + P2, in this example it would be 195 \* 256 + 149 = 50'069. So, we have found our port.

```
testbox1: {/home/p-t/slacker/public html} % ftp -d testbox2
Connected to testbox2.slacksite.com.
220 testbox2.slacksite.com FTP server ready.
Name (testbox2:slacker): slacker
---> USER slacker
331 Password required for slacker.
Password: TmpPass
---> PASS XXXX
230 User slacker logged in.
---> SYST
215 UNIX Type: L8
Remote system type is UNIX.
Using binary mode to transfer files.
ftp> passive
Passive mode on.
ftp> 1s
ftp: setsockopt (ignored): Permission denied
---> PASV
227 Entering Passive Mode (192,168,150,90,195,149).
---> LIST
150 Opening ASCII mode data connection for file list
drwx----- 3 slacker users 104 Jul 27 01:45 public_html
226 Transfer complete.
ftp> quit
---> OUIT
221 Goodbye.
```

5

<sup>&</sup>lt;sup>5</sup> https://www.cosmos.esa.int/documents/772136/977578/psa\_activeVsPassiveFtp.pdf/5e36a7b8-8732-4e65-ab6b-6cf94a742ea6

|     | 1. Dur                  | ring the [          | )ownload,              | whicł       | server's port was used to transf                                 | er the file.                       |
|-----|-------------------------|---------------------|------------------------|-------------|------------------------------------------------------------------|------------------------------------|
|     | 273 118.465122          | 10.93.1.105         | 10.130.25.239          | FTP         | 60 Request: PASV                                                 |                                    |
| -   | 274 118.470112          | 10.130.25.239       | 10.93.1.105            | FTP         | 104 Response: 227 Entering Passive Mode (10,130,25,239,217,10)   |                                    |
|     | 275 118.471295          | 10.93.1.105         | 10.130.25.239          | FTP         | 71 Request: RETR 01test.txt                                      |                                    |
|     | 279 118.480090          | 10.130.25.239       | 10.93.1.105            | FTP         | 123 Response: 150 Opening BINARY mode data connection for '01tes | t.txt' (0 bytes).                  |
|     | 280 118.480090          | 10.130.25.239       | 10.93.1.105            | FTP         | 78 Response: 226 Transfer complete.                              |                                    |
| L   | 282 118.480378          | 10.93.1.105         | 10.130.25.239          | TCP         | 54 60617 → 21 [ACK] Seq=117 Ack=463 Win=130816 Len=0             |                                    |
|     | 304 139.297125          | 10.130.25.239       | 10.93.1.105            | FTP         | 110 Response: 421 Timeout (300 seconds): closing control connect | ion.                               |
|     | 305 139.297125          | 10.130.25.239       | 10.93.1.105            | TCP         | 60 21 → 60606 [FIN, ACK] Seq=57 Ack=1 Win=115 Len=0              |                                    |
|     | 306 139.297125          | 10.130.25.239       | 10.93.1.105            | тср         | 60 [TCP Retransmission] 21 → 60606 [FIN, ACK] Seq=57 Ack=1 Win=  | 115 Len=0                          |
|     | 307 139.297381          | 10.93.1.105         | 10.130.25.239          | TCP         | 54 60606 → 21 [ACK] Seq=1 Ack=58 Win=510 Len=0                   |                                    |
|     | 308 139.297473          | 10.93.1.105         | 10.130.25.239          | тср         | 54 [TCP Dup ACK 307#1] 60606 → 21 [ACK] Seq=1 Ack=58 Win=510 Le  | n=0                                |
|     | 309 139.300778          | 10.93.1.105         | 10.130.25.239          | TCP         | 54 60606 → 21 [FIN, ACK] Seq=1 Ack=58 Win=510 Len=0              |                                    |
|     | 310 139.304947          | 10.130.25.239       | 10.93.1.105            | TCP         | 60 21 → 60606 [ACK] Seq=58 Ack=2 Win=115 Len=0                   |                                    |
| > 1 | internet Protocol V     | Version 4, Src: 10. | 93.1.105, Dst: 10.130. | 25.239      | 0000 00 00 0c 9f f4 45 3c e9 f7 4e 97 29 08 00 45 00             | ····E<· ·N·)··E·                   |
| ~ T | ransmission Contro      | ol Protocol, Src Po | rt: 60617, Dst Port: 2 | l, Seq: 100 | ck: 37 0010 00 39 f4 00 40 00 80 06 00 00 0a 5d 01 69 0a 82      | ·9··@··· ···]·i··                  |
|     | Source Port: 606        | 17                  |                        |             | 0020 19 ef ec c9 00 15 65 7b d7 ba 86 a0 c9 ce 50 18             | ····• <mark>•·•</mark> e{ ·····•P· |
|     | Destination Port        | : 21                |                        |             | 0030 01 ff 30 62 00 00 52 45 54 52 20 30 31 74 65 73             | · · Øb · · RE TR Ø1tes             |
|     | [Stream index: 1        | 5]                  |                        |             | 0040 74 2e 74 78 74 0d 0a                                        | t.txt··                            |
|     | [Conversation co        | mpleteness: Incompl | ete, DATA (15)]        |             |                                                                  |                                    |
|     | [TCP Segment Len        | : 17]               |                        |             |                                                                  |                                    |
|     | Sequence Number:        | 100 (relative s     | equence number)        |             |                                                                  |                                    |
|     | Sequence Number         | (raw): 1702614970   |                        |             |                                                                  |                                    |
|     | [Next Sequence N        | umber: 117 (rela    | tive sequence number)] |             |                                                                  |                                    |
|     | Acknowledgment N        | umber: 370 (rela    | tive ack number)       |             |                                                                  |                                    |
|     | Acknowledgment n        | umber (raw): 225868 | 4366                   |             |                                                                  |                                    |
| -   |                         |                     |                        |             |                                                                  |                                    |
|     | Destination Port (tcp.) | dstport), 2 byte(s) |                        |             | Paquets : 319 · Affichés : 38 (11.5                              | 96) Profil : Def                   |

#### ..... . . . . . . . . . , . . . . ٢٠١

#### 2. During the Upload, which server's port was used to transfer the file.

|   |                                   | -                    |                        |               |          |          |         |          |            |        |                              |                                         |            |     |
|---|-----------------------------------|----------------------|------------------------|---------------|----------|----------|---------|----------|------------|--------|------------------------------|-----------------------------------------|------------|-----|
| 4 | 26 1.267600                       | 10.130.25.239        | 10.93.1.105            | FTP           | 105 R    | esponse: | 227 Er  | ntering  | Passive Mo | de (10 | ,130,25,239,217,10           | ð9)                                     |            |     |
| 4 | <ul> <li>27 1.268346</li> </ul>   | 10.93.1.105          | 10.130.25.239          | FTP           | 85 R     | equest:  | STOR W  | ireshark | - Shortcu  | t.lnk  |                              |                                         |            |     |
|   | 34 1.278525                       | 10.130.25.239        | 10.93.1.105            | FTP           | 127 R    | esponse: | 150 O   | oening B | INARY mode | data   | connection for 'W            | ireshark - Shortcut.lnk'.               |            |     |
|   | 36 1.278525                       | 10.130.25.239        | 10.93.1.105            | FTP           | 78 R     | esponse: | 226 Ti  | ransfer  | complete.  |        |                              |                                         |            |     |
| L | - 38 1.278856                     | 10.93.1.105          | 10.130.25.239          | TCP           | 54 6     | 0620 → 2 | 1 [ACK] | ] Seq=13 | 1 Ack=468  | Win=13 | 0816 Len=0                   |                                         |            |     |
| > | Ethernet II, Src:                 | IntelCor_4e:97:29 (  | 3c:e9:f7:4e:97:29), Ds | st: Cisco_9f: | f4:45 (@ | 0000     | 00 00   | 0c 9f f  | 4 45 3c e9 | f7 4   | 97 29 08 00 45 0             | 00 ····E<· ·N·)··E·                     |            | -   |
| > | Internet Protocol                 | Version 4, Src: 10.  | 93.1.105, Dst: 10.130. | 25.239        |          | 0010     | 00 47   | f4 15 4  | 0 00 80 06 | 00 00  | 0 0a 5d 01 69 0a 8           | 32 ·G··@··· ···]·i··                    |            |     |
| ~ | <pre>/ Transmission Control</pre> | ol Protocol, Src Po  | rt: 60620, Dst Port: 2 | 21, Seq: 100, | Ack: 37  | 0020     | 19 ef   | ec cc 🛛  | 0 15 6f 49 | 4c 31  | F 99 70 19 62 50 1           | .8 •••••••••••••••••••••••••••••••••••• |            |     |
|   | Source Port: 606                  | 520                  |                        |               |          | 0030     | 01 ff   | 30 70 0  | 0 00 53 54 | 4f 52  | 2 20 57 69 72 65 7           | '3 ·· 0p··ST OR Wires                   |            |     |
|   | Destination Port                  | : 21                 |                        |               |          | 0040     | 68 61   | 72 6b 2  | 0 2d 20 53 | 68 61  | F 72 74 63 75 74 2           | e hark - S hortcut.                     |            |     |
|   | [Stream index: 1                  | 1]                   |                        |               |          | 0050     | 6c 6e   | 6b 0d 0  | a          |        |                              | lnk··                                   |            |     |
|   | [Conversation co                  | ompleteness: Incompl | ete, DATA (15)]        |               |          |          |         |          |            |        |                              |                                         |            |     |
|   | [TCP Segment Len                  | n: 31]               |                        |               |          |          |         |          |            |        |                              |                                         |            |     |
|   | Sequence Number:                  | : 100 (relative s    | equence number)        |               |          |          |         |          |            |        |                              |                                         |            |     |
|   | Sequence Number                   | (raw): 1867074623    |                        |               |          |          |         |          |            |        |                              |                                         |            |     |
|   | [Next Sequence N                  | lumber: 131 (rela    | tive sequence number)  | ]             |          |          |         |          |            |        |                              |                                         |            |     |
|   | Acknowledgment N                  | lumber: 371 (rela    | tive ack number)       |               |          |          |         |          |            |        |                              |                                         |            |     |
|   |                                   |                      |                        |               |          |          |         |          |            |        |                              |                                         |            |     |
| ( | Destination Port (tcp.            | dstport), 2 byte(s)  |                        |               |          |          |         |          |            |        | Paquets : 98 · Affichés : 27 | (27.6%)                                 | Profil : D | efa |

# Create a folder

We will create a file on the remote server in the command line. First open PuTTY, and to establish the connection we need to enter the IP address of the server and port 21, then choose the RAW method and finally press connect.

This is what is displayed afterwards. In order to have the rights to create a folder, you will have to do a few things on the command line, first you must authenticate yourself. We will consult the list of commands implemented by the FTP server and enter "help".

|            | 10.130.2      | 5.239 - PuTTY |           |         |           |         |         |          | _     |      | ×     |
|------------|---------------|---------------|-----------|---------|-----------|---------|---------|----------|-------|------|-------|
| 22<br>HE   | 0 profb<br>LP | ox FTP sei    | rver read | ly.     |           |         |         |          |       |      | •     |
| 21         | 4- The        | following     | commands  | are r   | ecognized | (* =>'s | unimple | mented). |       |      |       |
|            | USER          | LPRT          | MODE      | MSOM*   | RNTO      | SITE    | RMD     | SIZE     | AUTH  |      |       |
|            | PASS          | EPRT          | RETR      | MSAM*   | ABOR      | SYST    | XRMD    | MDTM     | PBSZ  |      |       |
|            | ACCT*         | PASV          | STOR      | MRSO*   | DELE      | STAT    | PWD     | MLST     | PROT  |      |       |
|            | SMNT*         | LPSV          | APPE      | MRCP*   | CWD       | HELP    | XPWD    | MLSD     | CCC   |      |       |
|            | REIN*         | EPSV          | MLFL*     | ALLO    | XCWD      | NOOP    | CDUP    | MFMT     |       |      |       |
|            | QUIT          | TYPE          | MAIL*     | REST    | LIST      | MKD     | XCUP    | FEAT     |       |      |       |
|            | PORT          | STRU          | MSND*     | RNFR    | NLST      | XMKD    | STOU    | OPTS     |       |      |       |
| 21         | 4 Direc       | t comments    | s to ftp- | -bugs@p | rofbox.   |         |         |          |       |      |       |
|            |               |               |           |         |           |         |         |          |       |      |       |
|            |               |               |           |         |           |         |         |          |       |      |       |
|            |               |               |           |         |           |         |         |          |       |      |       |
|            |               |               |           |         |           |         |         |          |       |      |       |
|            |               |               |           |         |           |         |         |          |       |      |       |
|            |               |               |           |         |           |         |         |          |       |      |       |
|            |               |               |           |         |           |         |         |          |       |      |       |
|            |               |               |           |         |           |         |         |          |       |      |       |
|            |               |               |           |         |           |         |         |          |       |      |       |
|            |               |               |           |         |           |         |         |          |       |      |       |
| 1          |               |               |           |         |           |         |         |          |       |      |       |
| /          |               |               |           |         |           |         |         |          |       |      |       |
| q          |               |               |           |         |           |         |         |          |       |      |       |
| <b>D</b> 1 | 100           | Det: 10 1.    | 20 25 220 | )       |           | 1 0000  | 10 04 0 |          | 10 00 | - fh | 20.00 |

Here is the one we are interested in: So, enter the command "USER anonymous" and then "PASS anonymous@example.com". The user value "anonymous" is mandatory and the password is the one you want.

| ß   | <b>1</b> 0.130.2 | 5.239 - PuTTY |          |           |           |           |        |           | —    | × |
|-----|------------------|---------------|----------|-----------|-----------|-----------|--------|-----------|------|---|
| 220 | ) profb          | ox FTP se     | rver rea | ady.      |           |           |        |           |      |   |
| HEI | LP               |               |          |           |           |           |        |           |      |   |
| 214 | l- The           | following     | comman   | ds are re | ecognized | d (* =>'s | unimpl | Lemented) |      |   |
|     | USER             | LPRT          | MODE     | MSOM*     | RNTO      | SITE      | RMD    | SIZE      | AUTH |   |
|     | PASS             | EPRT          | RETR     | MSAM*     | ABOR      | SYST      | XRMD   | MDTM      | PBSZ |   |
|     | ACCT*            | PASV          | STOR     | MRSQ*     | DELE      | STAT      | PWD    | MLST      | PROT |   |
|     | SMNT*            | LPSV          | APPE     | MRCP*     | CWD       | HELP      | XPWD   | MLSD      | CCC  |   |
|     | REIN*            | EPSV          | MLFL*    | ALLO      | XCWD      | NOOP      | CDUP   | MFMT      |      |   |
|     | QUIT             | TYPE          | MAIL*    | REST      | LIST      | MKD       | XCUP   | FEAT      |      |   |
|     | PORT             | STRU          | MSND*    | RNFR      | NLST      | XMKD      | STOU   | OPTS      |      |   |
| 214 | 1 Direc          | t comment:    | s to ft  | p-bugs@p: | rofbox.   |           |        |           |      |   |
| use | er anon          | ymous         |          |           |           |           |        |           |      |   |
| 331 | L Guest          | : login ok    | , send   | your ema: | il addres | ss as pas | sword. |           |      |   |
| pas | ss anon          | ymous@exa     | mple.com | n         |           |           |        |           |      |   |
| 230 | ) Guest          | : login ok    | , acces  | s restri  | ctions ap | oply.     |        |           |      |   |
|     |                  |               |          |           |           |           |        |           |      |   |
|     |                  |               |          |           |           |           |        |           |      |   |
|     |                  |               |          |           |           |           |        |           |      |   |
|     |                  |               |          |           |           |           |        |           |      |   |
|     |                  |               |          |           |           |           |        |           |      |   |
|     |                  |               |          |           |           |           |        |           |      |   |
|     |                  |               |          |           |           |           |        |           |      |   |
|     |                  |               |          |           |           |           |        |           |      |   |
|     |                  |               |          |           |           |           |        |           |      | - |

We are authenticated now we want to create a new folder, the command is "make directory" so mkd followed by the folder name "mkd myFolder". The server replies that the folder has been created successfully! This way we can check if everything went well on FileZilla and if so, the file is present.

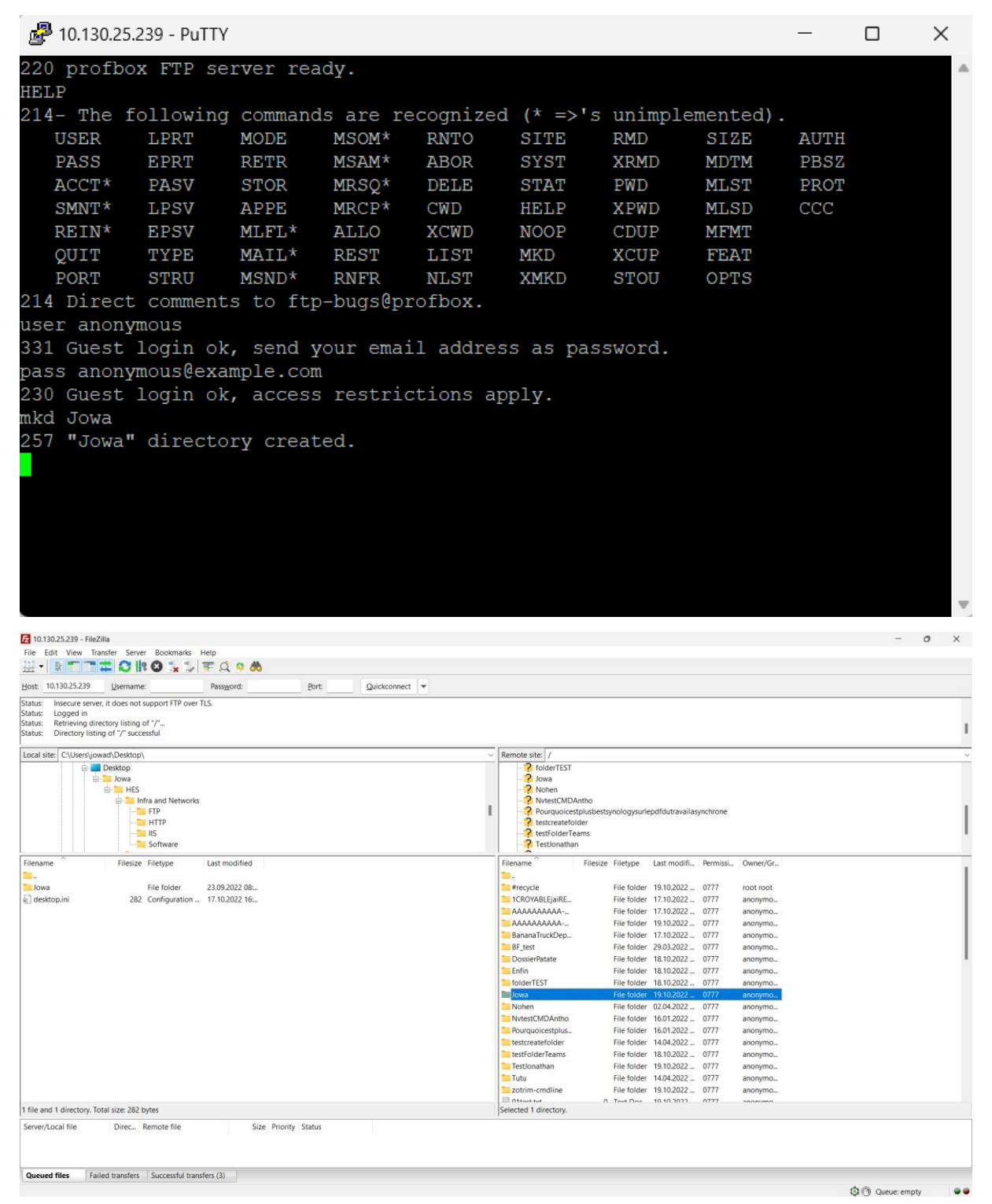

# Download a file

Downloading is more complicated. We have to go through the same steps as before but with a few more. The connection, then the authentication commands are done as before but we are not going to create a folder this time but to download so for that we are going to put ourselves in passive mode here is the command to send to the server: "pasv". The server answers us, and we have to calculate the port: P1 \* 256 + P2 = 217 \* 256 + 21 = 55573.

#### The PORT verb

6

| A PORT request asks the server to use a different mechanism of creating a data connection: the server makes a TCP connection to the client.                                                                                                    |
|----------------------------------------------------------------------------------------------------|
| The PORT request has a parameter in the form                                                                                                    |
| h1,h2,h3,h4,p1,p2                                                                                                    |
| meaning that the client is listening for connections on TCP port p1*256+p2 at IP address h1.h2.h3.h4. (The RFC 959 formal syntax does not allow any of these numbers to be 0. The formal syntax is wrong.)                                                                      |
| The server normally accepts PORT with code 200. If the server was listening for a connection, it stops, and drops any connections already made.                                                                                                    |
| The server does not connect to the client's port immediately. After the client sends RETR and after the server sends its initial mark, the server attempts to connect. It rejects the RETR request with code 425 if the connection attemptails; otherwise it proceeds normally. |
| In theory, the client can send RETR without a preceding PORT or PASV. The server is then supposed to connect to port 20 at the client's IP address. In practice, however, servers refuse to do this.                                                                            |
| For security reasons, clients should never use PORT. However, some clients still rely on PORT, and will give up on a file transfer if PORT is rejected. My current recommendation is that servers continue to support PORT.                                                     |
|                                                                                                    |

We must use the "retrieve" command followed by the name of the file to download so that the server understands and listens, waiting for a connection from the client, therefore "retr O1test.txt" and press the "Enter" key. At this time, we must create a second tunnel to receive the file and for this we will create a second PuTTY session.

So, we launch a second PuTTY process, and we enter the IP address and the port calculated previously, 55573. With the RAW connection method and finally press connect. A new window opens and initializes the connection. If the window disappears, it means that the passive mode is not activated or that the port calculation is incorrect or that you went too slow between the "retr O1test.txt" command step of the first session and the opening of the second session.

| 🖉 10.130.25.239 - PuTTY - 🗆 🗙   |                                                                                                    |
|---------------------------------|----------------------------------------------------------------------------------------------------|
| Re                              |                                                                                                    |
|                                 |                                                                                                    |
|                                 |                                                                                                    |
|                                 |                                                                                                    |
|                                 |                                                                                                    |
|                                 |                                                                                                    |
|                                 |                                                                                                    |
|                                 |                                                                                                    |
|                                 |                                                                                                    |
|                                 | 🧬 10.130.25.239 - PuTTY − 🗆 X                                                                      |
|                                 | 425 Can't build data connection: Connection timed out.                                             |
|                                 | 500 : command not understood.                                                                      |
|                                 | nelp<br>214- The following commands are recognized (* =>'s unimplemented).                         |
|                                 | USER LEFT MODE MSOM* RNTO SITE RND SIZE AUTH                                                       |
|                                 | PASS EFRT RETR MSAM* ABOR SYST XEMD MDTM FBSZ                                                      |
|                                 | ACCT* PASV STOR MRSQ* DELE STAT FWD MLST FROT<br>SMNT* LPSV APPE MRCP* CWD HELP XFWD MLSD CCC      |
|                                 | REIN* EPSV MLFL* ALLO XCWD NOOP CDUP MFMT                                                          |
|                                 | QUIT TYPE MAIL' REST LIST MKD XCUP FEAT                                                            |
|                                 | 214 Direct comments to fub-busgbprofbox.                                                           |
|                                 | pasv                                                                                               |
|                                 | 227 Entering Passive Mode (10,130,25,239,217,21)                                                   |
| PUTTY X                         | 550 Oltest.txt: No such file or directory.                                                         |
|                                 | retr Jowa/Oltest.txt                                                                               |
|                                 | 150 Opening BINARY mode data connection for 'Jowa/Oltest.txt' (0 bytes).<br>226 Transfer complete. |
| Connection dosed by remote host |                                                                                                    |
|                                 |                                                                                                    |
|                                 |                                                                                                    |
| OK                              |                                                                                                    |
|                                 |                                                                                                    |
|                                 |                                                                                                    |
|                                 |                                                                                                    |
|                                 |                                                                                                    |
|                                 |                                                                                                    |
|                                 |                                                                                                    |
|                                 |                                                                                                    |
|                                 |                                                                                                    |
|                                 |                                                                                                    |
|                                 |                                                                                                    |

<sup>&</sup>lt;sup>6</sup> https://cr.yp.to/ftp/retr.html

# Upload a file

The process for uploading is the same as the download step and moreover we can directly write in the second window the content of the file to be uploaded. The command to send our file is "stor 02test.txt".

When the second window is open you can write whatever you want, and the data is transferred when this same window is intentionally closed.

You can then for all exercises check your terminal actions on the FileZilla interface. So, you can see that the file has been sent!

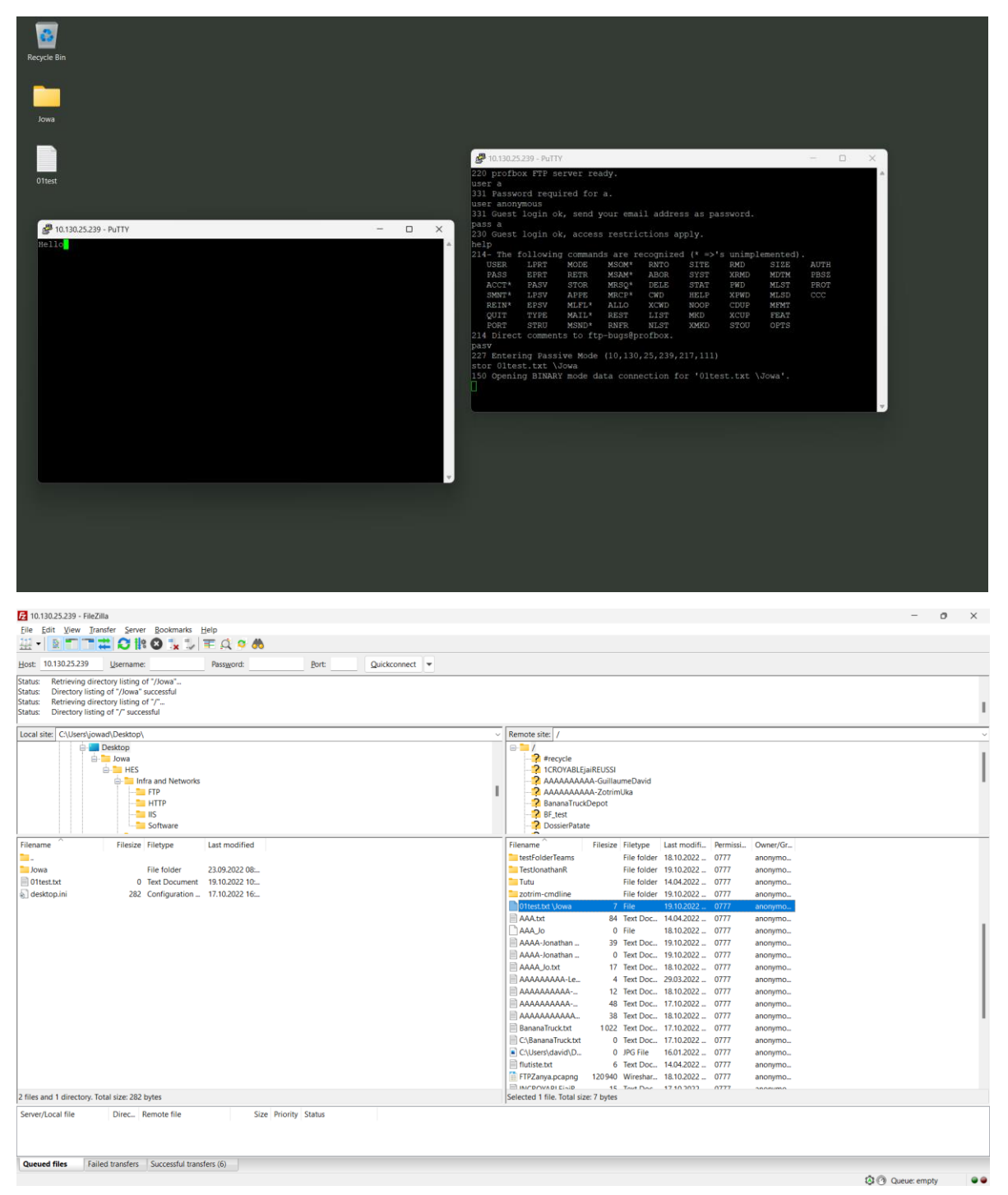